Microsoft Partner

# FIRSTSPORTS

**GM – Constituent Body** 

**CB Access & Permissions** 

### Introduction

Super users at Constituent Bodies can have a higher level of access to their clubs. Each CB has a number of clubs that fall under the governance. Therefore inividuals with the correct roles at their respective CB;s can view and edit content on their clubs databases.

They can also search and return data relevant across all their respective clubs.

#### 1. CB Dashboards

Like clubs, each CB have their own dashboard. The difference with a CB dashboard and a clubs is that they display statistics for the whole CB. Data relating to all the CB's clubs will be aggregated and displayed on the dashboard. Currently the CB has two dashboards.

- 1. Club Profile
- 2. People

From the tile menu, select Club Profile

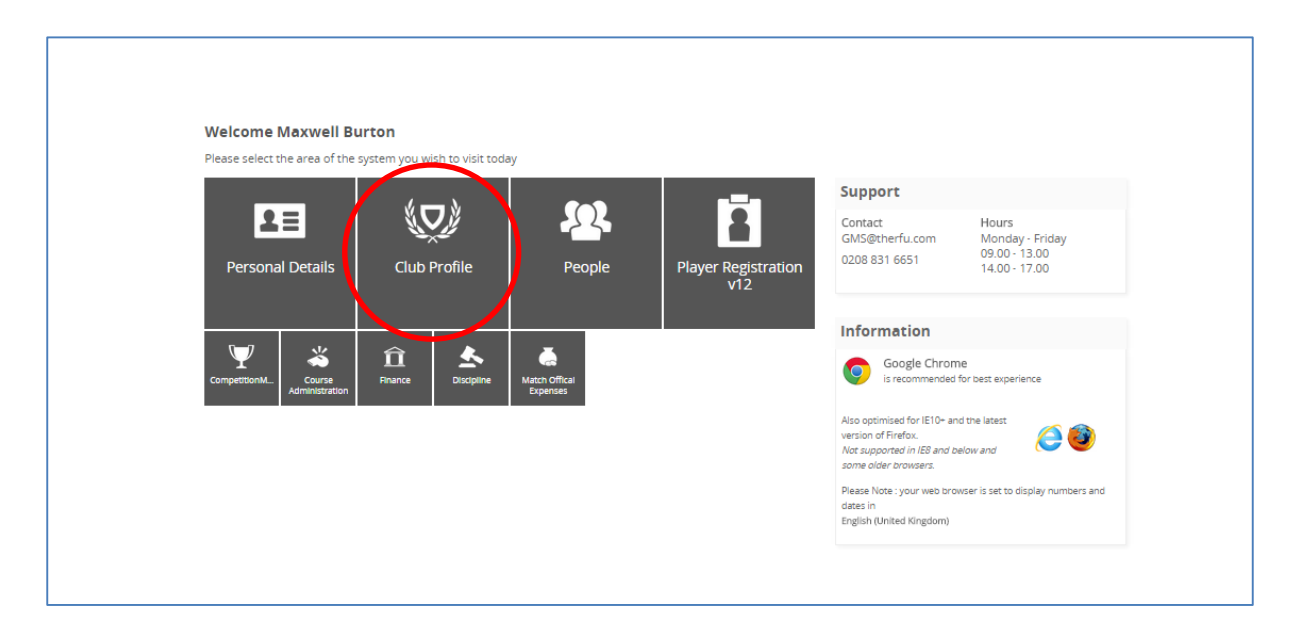

The statistics relate to all clubs across the CB, including

- Registered Player numbers by gender and section (Youth, Adult Male, Adult Female)
- Coaches with and without Quaficaitons
- Referees with and without Qualifications
- Total number of pitches
- Total number of Teams
- Members

### FIRSTSPORTS

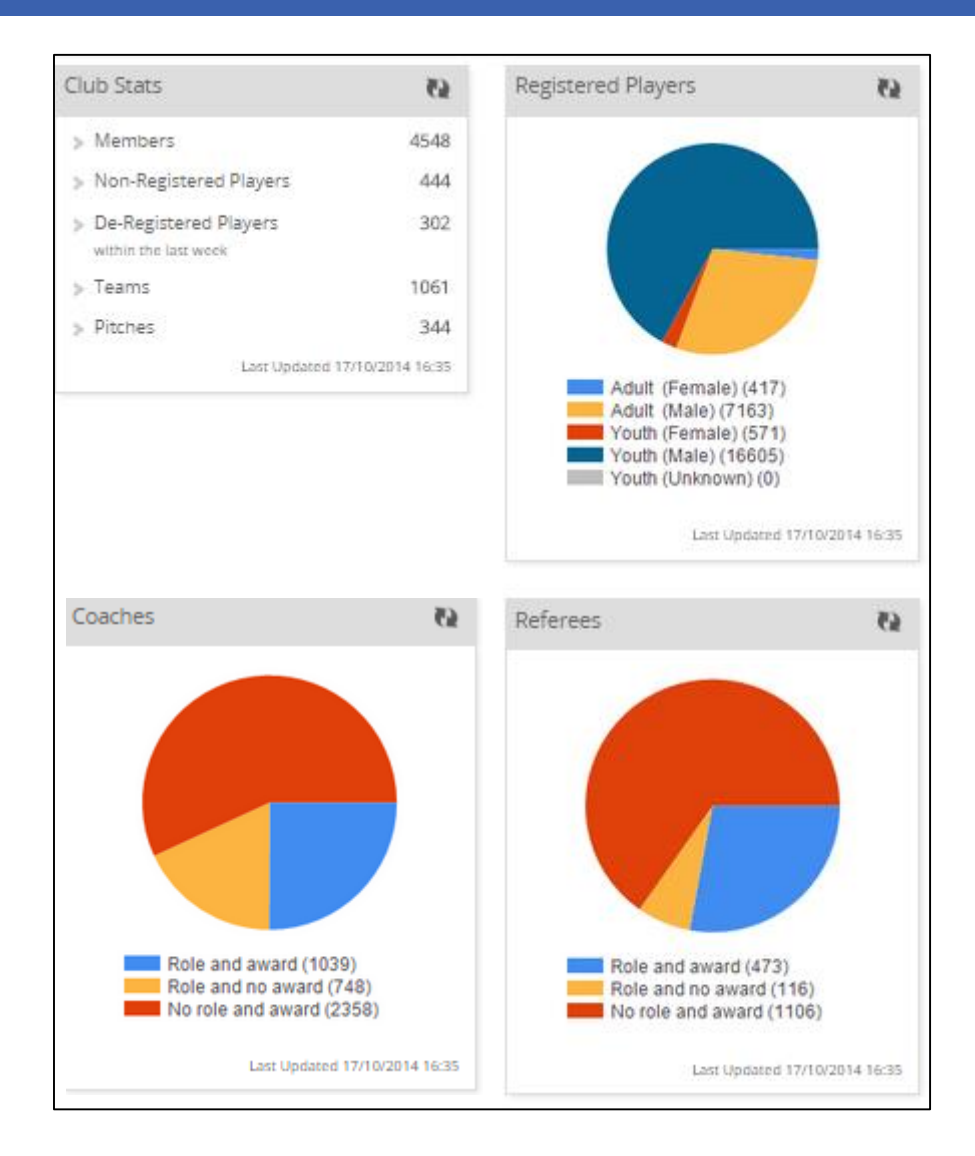

#### Select People

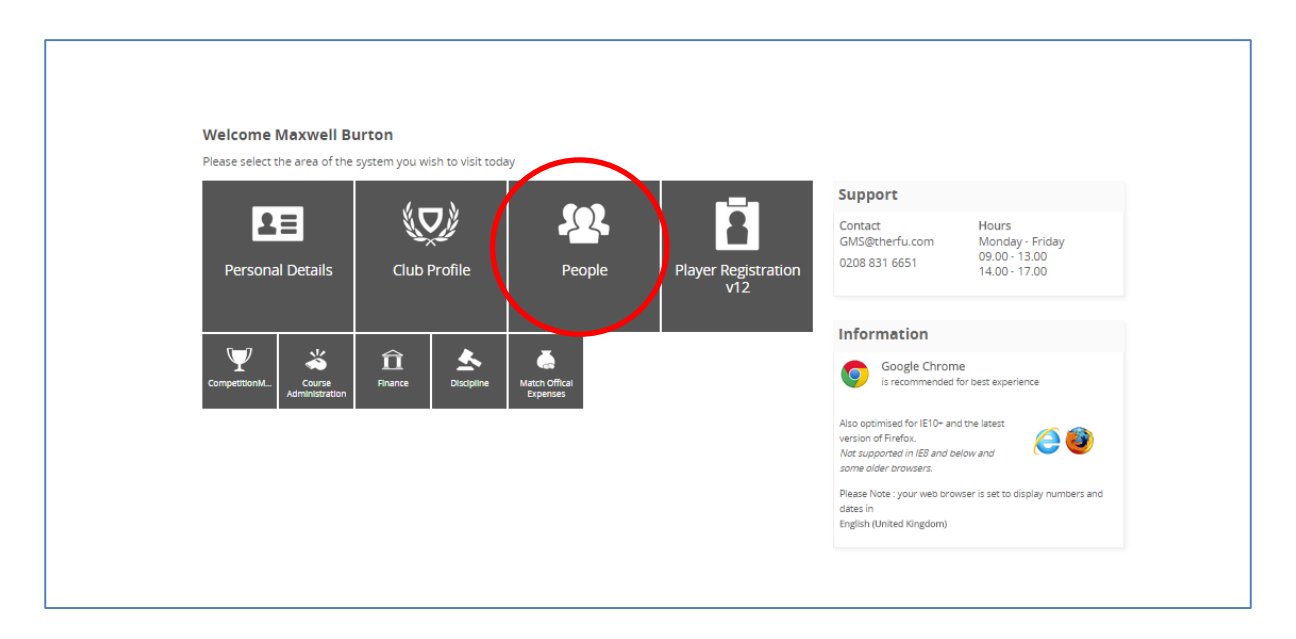

The people dashboard provides a further insight into CB clubs, by showing a breakdown of player by age.

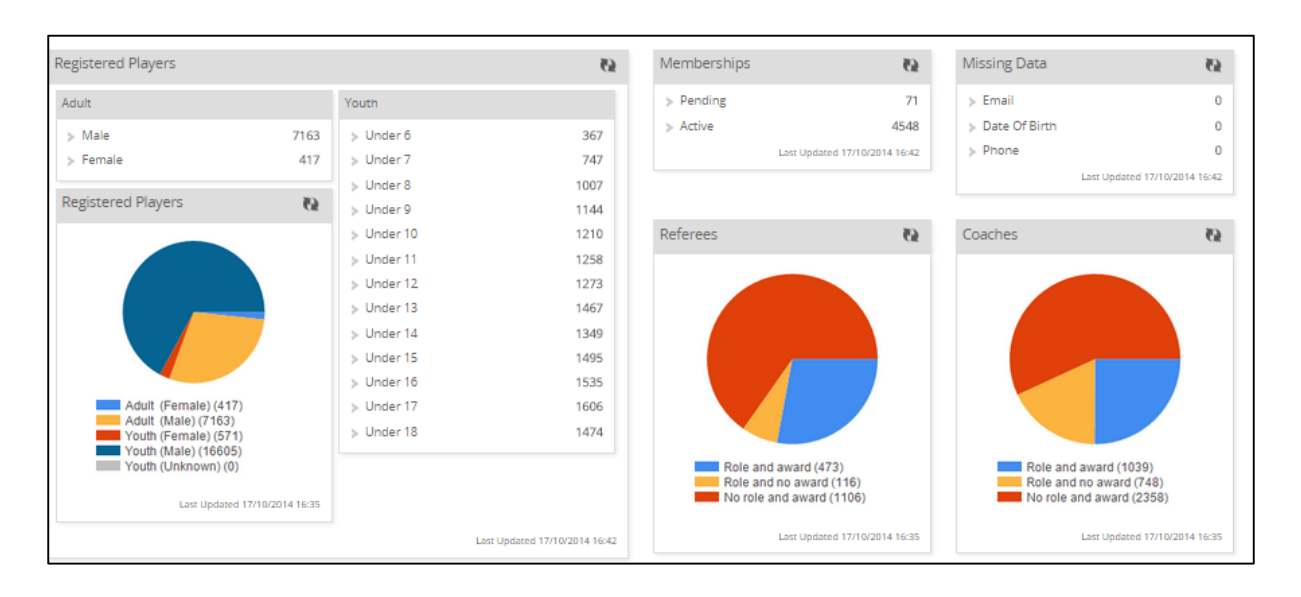

#### 2. Searching Clubs

As a CB Super User, it is possible to search across all clubs and break down the data into specific chunks (management reporting)

To complete a search across clubs, select **People** 

| Welcome Maxwell Burton                                                                          |                                                                                                    |
|-------------------------------------------------------------------------------------------------|----------------------------------------------------------------------------------------------------|
| Please select the area of the system you wish to visit today                                    | Support<br>Contact Hours                                                                                                    |
| Personal Details Club Profile People Player Registration v12                                    | GMS@therfu.com Monday - Friday<br>0208 831 6651 09.00 - 13.00<br>14.00 - 17.00                                               |
|                                                                                                 | Information                                                                                                    |
| CompetitionML_Course<br>Administration Privance Discipline Match official<br>Discipline Courses | Google Chrome<br>is recommended for best experience                                                                          |
|                                                                                                 | Also optimised for IE10+ and the latest<br>version of Firefox.<br>Not supported in IE8 and below and<br>some older browsers. |
|                                                                                                 | Please Note : your web browser is set to display numbers and<br>dates in<br>English (United Kingdom)                         |

## FIRSTSPORTS

#### Select Everyone

| People Dashboard       | G     | Everyone                                              |           |               |         |               |                        |                  |                        |         |           |        |         |        |                       |
|------------------------|-------|-------------------------------------------------------|-----------|---------------|---------|---------------|------------------------|------------------|------------------------|---------|-----------|--------|---------|--------|-----------------------|
| Everyone               | Gr    | Grid Options 🔳 Search All Permitted Chuas             |           |               |         |               |                        |                  |                        |         |           |        |         |        |                       |
| Membership List        | В     | etelguse RFU (CB) New Member Export Email Bulk Upload |           |               |         |               |                        |                  |                        |         |           |        |         |        |                       |
| Lapsed Members         | · · · | First Name                                            | Last Name | Club          | RFUID   | Date Of Birth | Address                | Phone            | E-mail                 | Balance | Source    | Member | Contact | Player | Player Type 👻 Filters |
| Pending Members        | ?     |                                                       | *         |               |         |               | -                      |                  |                        |         | -         | ~      |         | -      | Clear                 |
| Non Members            | i i   |                                                       |           |               |         |               | 2                      |                  |                        |         | -         |        |         |        | P Search              |
| Deviation of Directory | ~     | Paul                                                  | Chorley   | Betelguse RFL | 850568  | 01/01/2001    | 200.Rugby HouseTwin    |                  |                        | 0.0     | 0 Member  | Yes    | Yes     | No     |                       |
| Registered Players     | ~     | Test                                                  | CBSuper   | Betelguse RFL | 1533674 | 01/01/1970    | COUNTY TYRONE 5        |                  |                        | 0.0     | 0 Member  | Yes    | Yes     | No     |                       |
| Non Registered Players | ~     | Maxwell                                               | Burton    | Betelguse RFL | 982786  | 09/01/1979    | 24 Grasmere Wa Byflee  | (0) 7 545 921483 | maxburton@rfu.com      | 0.0     | 0 Member  | Yes    | Yes     | No     |                       |
|                        | ~     | FSI                                                   | CB Super  | Betelguse RFL | 777860  | 01/02/1980    |                        |                  |                        | 0.0     | 0 Contact | Yes    | Yes     | No     |                       |
|                        | ~     | Webmaster                                             | Test      | Betelguse RFL | 1363685 | 09/01/1979    | TW2 7BA                |                  |                        | 0.0     | 0 Contact | No     | Yes     | No     |                       |
|                        | ~     | CRB                                                   | Test      | Betelguse RFL | 1300872 |               |                        |                  |                        | 0.0     | 0 Contact | No     | Yes     | No     |                       |
|                        |       |                                                       |           | Betelguse RFL | 1582927 |               |                        |                  |                        | 0.0     | 0 Child   | No     | No      | No     |                       |
|                        |       | Paul                                                  | Chorley   | Betelguse RFL | 493453  | 11/09/1971    | Rugby Football Union 2 | (0) 2.08 8316647 | paul.chorley@gmail.com | 0.0     | 0 Member  | Yes    | No      | No     |                       |
|                        | ~     | Super                                                 | Test      | Betelguse RFL | 1758541 | 09/01/1979    | 200 Whitton Road Twicl |                  | maxburton@rfu.com      | 0.0     | 0 Member  | Yes    | Yes     | No     |                       |

#### At the top of the everyone grid, select Search All Permitted Clubs

| 0    | S Everyone en-G                         |           |      |       |               |              |                |  |  |  |
|------|-----------------------------------------|-----------|------|-------|---------------|--------------|----------------|--|--|--|
| Grid | Grid Options Search All Permitted Clubs |           |      |       |               |              |                |  |  |  |
| Be   | telguse RFU (                           | CB)       |      |       | New Member    | Export Email | Bulk Upload    |  |  |  |
| ~    | First Name                              | Last Name | Club | RFUID | Date Of Birth | Address      |                |  |  |  |
| ?    |                                         |           |      |       |               |              | 💌 Clear        |  |  |  |
| Π    |                                         |           |      |       |               |              | O Caarsh       |  |  |  |
| Ц    |                                         |           |      |       |               |              | <i>S</i> earch |  |  |  |

This will return all clubs 'Everyone' grids. Listing the club the individual is from.

| 0      | en-GB                                      |              |                |        |               |                          |               |                         |         |            |         |          |        |            |             |     |
|--------|--------------------------------------------|--------------|----------------|--------|---------------|--------------------------|---------------|-------------------------|---------|------------|---------|----------|--------|------------|-------------|-----|
| Grid   | Grid Options: 🖪 Search All Permitted Clubs |              |                |        |               |                          |               |                         |         |            |         |          |        |            |             |     |
| Be     | telguse RFU                                | (CB)         |                | _      |               |                          |               |                         |         |            | Nev     | / Member | Export | Email      | Bulk Upload | Ē   |
| ~      | First Name                                 | Last Name    | Club           | RFUID  | Date Of Birth | Address                  | Phone         | E-mail                  | Balance | Source     | Member  | Contact  | Player | Player Typ | e 👻 Filters | i I |
|        |                                            | -            | 1              |        |               | -                        |               |                         |         |            |         | -        | ~      |            | < Clear     |     |
|        | _                                          |              |                |        |               |                          |               |                         |         |            |         |          |        |            | ှာ Search   |     |
| ~      | 1stTest                                    | NameAdd Tear | Enterprise RFI | 526211 |               | UNITED KINGDOM           |               | bob@objectiveInternet   | 0.00    | Contact    | Yes     | Yes      | NO     |            | -           |     |
|        | Bob                                        | Builder      | Enterprise RFI | 518967 |               | Metchley Lane Birmingi   | 0121 454 9999 |                         | 0.00    | Contact    | Yes     | Yes      | NO     |            | •           | ē.  |
|        | Alex                                       | Heath        | Enterprise RFI | 518955 |               | 26 Westbourne Grove 1    | 01214549999   | BOB@objectiveInternet   | 0.00    | Contact    | Yes     | Yes      | No     |            | •           | ē.  |
|        | Stephen                                    | Mccormack    | Enterprise RFI | 518176 |               | UNITED KINGDOM           |               | stephen.mccormack@b     | 0.00    | Contact    | Yes     | Yes      | No     |            |             | Ē   |
|        | Alexandra                                  | Higson       | Enterprise RFI | 4842   |               | 5-6 Francis Grove Leath  | 01214549999   | bob@objectiveInternet   | 0.00    | Contact    | Yes     | Yes      | NO     |            | •           | ē.  |
| $\sim$ | Denis                                      | Jardine      | Enterprise RFI | 518981 |               | 353 Woodstock Road La    | 01214549999   | roger@objectiveInterne  | 0.00    | Contact    | Yes     | Yes      | No     |            | •           | •   |
|        | Micro                                      | Wave         | Enterprise RFI | 511832 |               | 30 Summerfields Chine    | 01256123456   |                         | 0.00    | Contact    | Yes     | Yes      | No     |            | •           | Ē   |
|        | Judson                                     | Payne        | Enterprise RFI | 19327  |               | 71 Arlott Crescent Port: | 01214549999   |                         | 0.00    | Contact    | Yes     | Yes      | NO     |            | •           | Ē   |
|        | Tony                                       | Howle        | Enterprise RFI | 518970 |               | Guild House Leatherhe    | 01214549999   | ent0029@objectiveInter  | 0.00    | Contact    | Yes     | Yes      | No     |            |             | Ē   |
|        | John                                       | Hyams        | Enterprise RFI | 518962 |               | Coldharbour Lane Houl    | 01214549999   | ent0018@objectiveInter  | 0.00    | Contact    | Yes     | Yes      | NO     |            | •           | •   |
|        | Malacay                                    | Davles       | Enterprise RFI | 518972 |               | 1st Floor Birmingham V   | 01214549999   | roger@objectiveInterne  | 0.00    | Contact    | Yes     | Yes      | NO     |            |             | •   |
|        | Geoff                                      | Petty        | Enterprise RFI | 564853 |               | 1 the Firs UNITED KING   |               | linda@objectiveInternet | 0.00    | Individual | Yes     | Yes      | NO     |            | •           | Ē   |
|        | Bryan                                      | Radford      | Enterprise RFI | 567684 |               | UNITED KINGDOM           |               |                         | 0.00    | Individual | Yes     | Yes      | NO     |            |             | •   |
|        | Charles                                    | Yonge        | Enterprise RFI | 15165  |               | 748 Fulham Road Marc     | 01214549999   | linda@objectiveInternet | 0.00    | Contact    | Yes     | Yes      | No     |            |             |     |
|        | GIII                                       | Mcgulgan     | Enterprise RFI | 518954 |               | 57-58 High Street 400 T  | 01214549999   | roger@objectiveInterne  | 0.00    | Contact    | Yes     | Yes      | NO     |            |             | •   |
|        | John                                       | Maclean      | Enterprise RFI | 518969 |               | Avalon House Hough La    | 01214549999   | roger@objectiveInterne  | 0.00    | Contact    | Yes     | Yes      | No     |            |             | •   |
|        | Lynne                                      | Crowther     | Enterprise RFI | 518951 |               | Unit 3, Wyvern Estate 3  | 01214549999   | roger@objectiveInterne  | 0.00    | Contact    | Yes     | Yes      | No     |            |             | •   |
|        | Martin                                     | Danton       | Enterorise REI | 518058 | 1             | Adelaide House 626 Ch    | 01214549999   | roger102@oblectiveInte  | 0.00    | Contact    | Vec     | Vec      | No     |            |             | •   |
| ted (  | ) of 559 Page 0                            | of 23        |                |        |               |                          |               |                         |         |            | Rows 25 | Page     | н ч    | 1          | н 🛛         |     |

The Grid can then be filtered by any of the column headings. i.e. The CB Super user only wants to display Club = Invincibles/Role = Coach/Qualification = Level 1

| Club          | Role            | Award Qualification Name                      |  |  |  |  |  |
|---------------|-----------------|-----------------------------------------------|--|--|--|--|--|
| Starts With 🚽 | Is One of 🛛 🗸 👻 | Is One of 🛛 🗸 🗸                               |  |  |  |  |  |
|               | Coach 👻         | 1st4Sport Level 1 🔹                           |  |  |  |  |  |
| Invinc        |                 |                                               |  |  |  |  |  |
|               | Coach           | RFU Coaching Award, Referee Assessment Award, |  |  |  |  |  |

By entering those details in the filters and Search, only individuals at Invincibles RFC with the role of Coach and holding a L1 coaching qualification will be returned

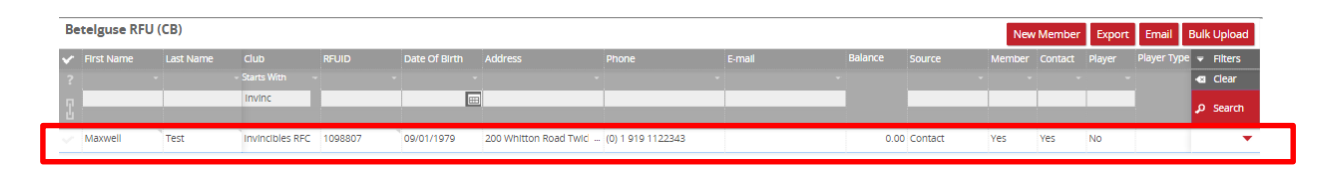

Once the individuals have been returned, the CB can then select those individuals and;

- Email
- Export
- Apply for DBS
- 3. Viewing Club pages

Being a CB Super user enables the user to search for a club and go directly to that clubs page.

To do this, select the Search at the top right of the screen

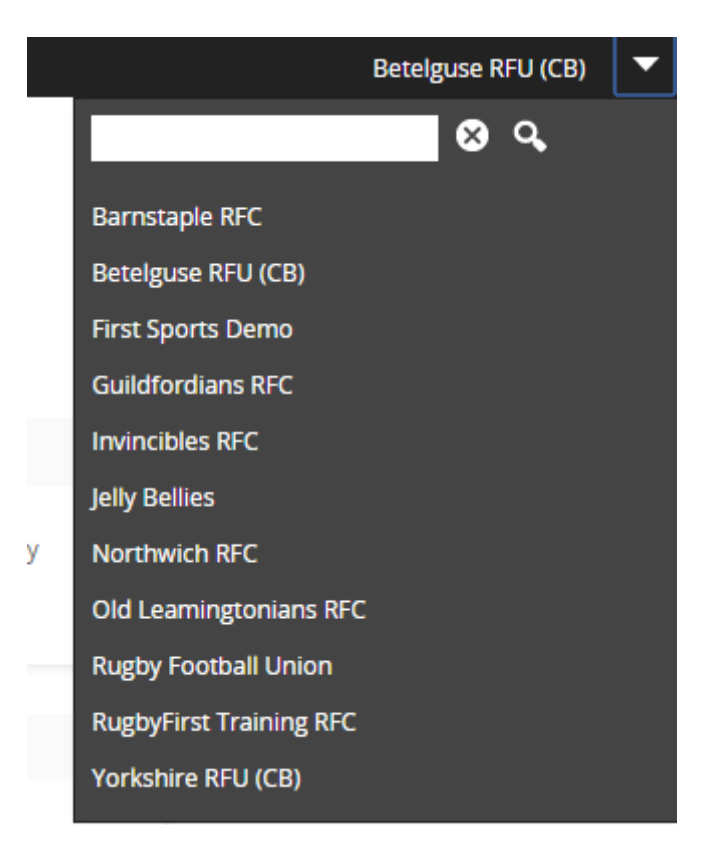

Enter the name of the club (this can only be completed if the club is in the CB) Select the club

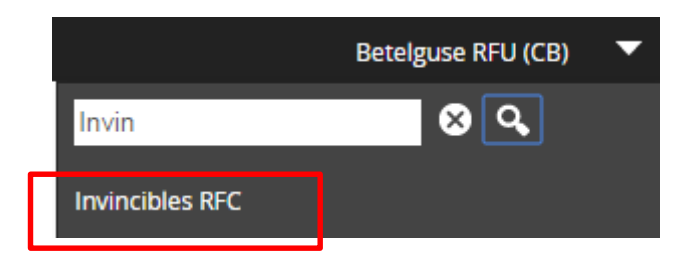

This will load the tiles, specifically for that club. As a super user it is then possible to view that clubs details.

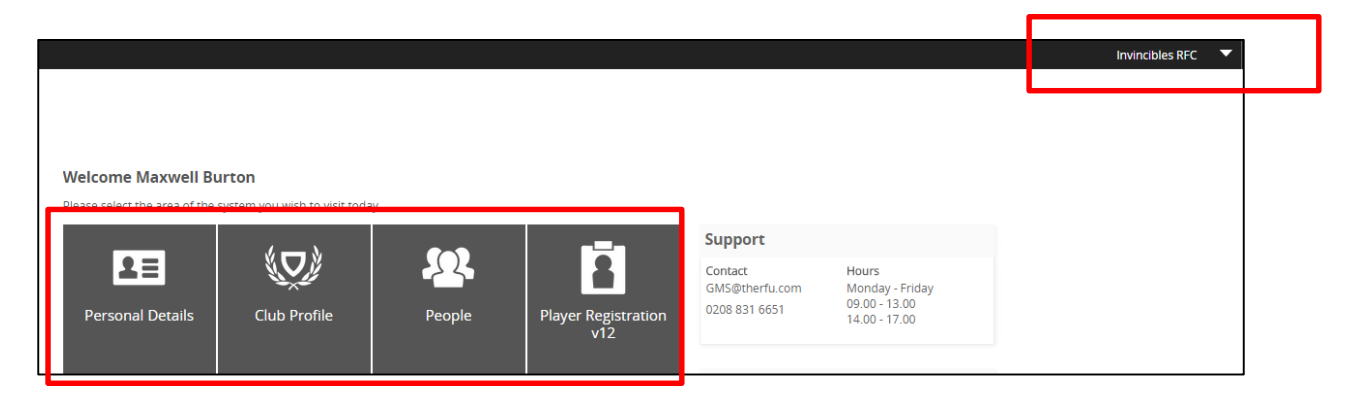